# **Design of Slab in SAP2000**

- WD = 50 LB/ft, WL = 60 lb/ft,
- F'C = 4 ksi, Fy = 60 ksi,
- hf = 6", B15 x 12

# **Steps:**

- Unit kft-F
- New model = grid  $\circ$  X = 7, Y = 2, Z = 1; spacing  $\circ$  X = 10,  $\circ$  Y = 25
- Option > • Preference
  - Concrete ACI-2003

# **Define:**

- Define > Material,
  - Concrete, modify.
  - $\circ$  Fy = fys = 60ksi,
  - $\circ$  f'c = 4ksi
- Define > frame section.
  - Add rectangular, name B15 \* 12. Reinforcement,
  - Beam clear cover top = bottom = 2.5"
  - $\circ$  Name = slab

#### <u>Flat Slab</u>

- Define > Area sections,
  - Asec 1 modify,
  - thickness bending = membrane = 6".
- Define > load cases, add live load.
- Define > add default combo check concrete,
  - Convert to user check boxes.
- Draw > quick draw area, draw the area.

- Draw > quick draw frame draw beam, B15 x 12
- Select edge paints at both ends

### Assign

- Assign > joint restrained, hinge support.
- Select beams
- Assign > frame > insertion point, select slab
- Select slab

One Way Slab

- Assign > area load

   Uniformly Distributed Load

   Analyze > set analysis uses,
  - <u>
    o Select Slab</u>
- Analyze > run analysis model,
  - o Do No run
  - o Run now
- Unit K-is

## **Display:**

- Display > deformed shape,
  - o Select UDCON2
  - Drag the mouse over the slab & find max deflation
- Display > show forces stresses
  - o Area UDCON2
  - o Design steel,
  - o Bottom face,
  - o Area/ Select max value
- Display > show forces stresses

   Area Ast 2
   Select max value
- Display > show forces stresses

<u>Two Way</u> <u>Slab</u> <u>○ Area too face</u><u>○ Select max value</u>

- Display > show forces stresses

   <u>o</u> Area Ast 1
- Display > concrete frame design
   Select design combo
  - Select UDCON1, UDCON2

### **Design:**

- Design > concrete frame design

   <u>o</u> Start design/checks
- Design > Concrete frame design

   Original concrete frame design
   Original concrete frame design
- All members should pass otherwise increase beam size to pass
- Design > concrete frame design > display design/np Select longitudinal reinforcement
- For beam, for both upper and lower face, select max value & for column select max value and calculate No. of bars